#### Extracurricular Activity (ECA) Plan ECA Class 3 Stipends

ONLINE PLAN COMPLETION INSTRUCTIONS FOR ELEMENTARY, MIDDLE & HIGH SCHOOLS

- 1. Visit *https://mingle.mcpsmd.org* to access the ECA Class 3 Stipends log-in screen. The current version of **Chrome** is the preferred and recommended browser.
- 2. Sign in using your MCPS **username** and **password**.

3. Click on **MENU** at the top left corner of the screen to expand (open) the navigation panel on the left.

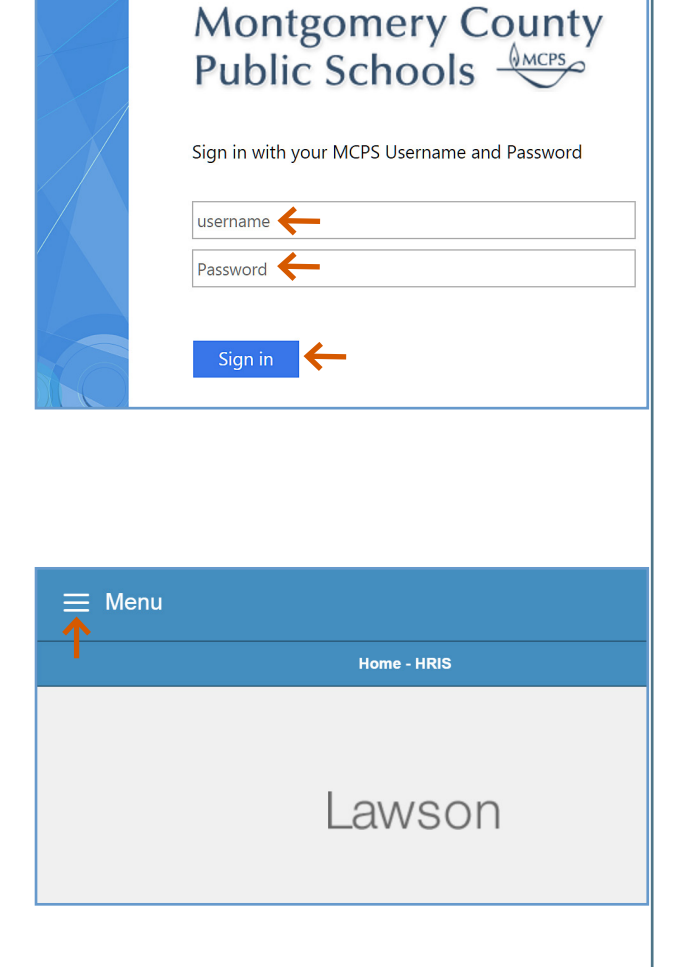

4. On the Navigation panel, click on the drop down arrow next to Bookmarks. Next, click the plus sign (+) to the left of **Assignment Verification** to expand it.

Click on MH70-Salary Supp Menu to open it.

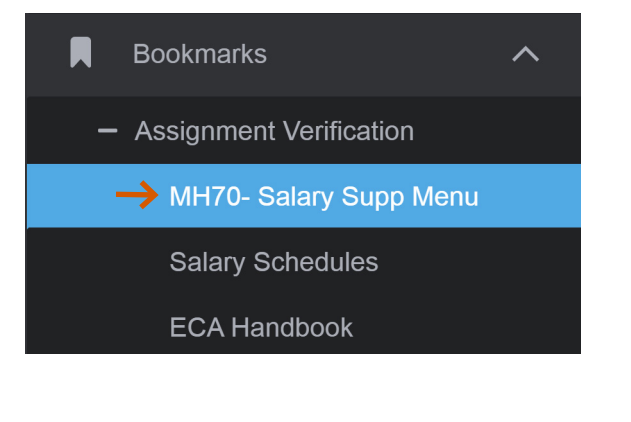

**MCP** 

#### Extracurricular Activity (ECA) Plan ECA Class 3 Stipends

ONLINE PLAN COMPLETION INSTRUCTIONS FOR ELEMENTARY, MIDDLE & HIGH SCHOOLS

- 5. If the screen is already displaying your location, continue to Step 6. If your location is not displayed:
  - Type your school location code in the **Location** box, or click on the magnifying glass icon to display the list of school locations and select your school.
  - Click **Inquire** at the top of the screen.
- 6. To verify a sponsor's eligibility, do the following:
  - On the Navigation panel, expand **Employee Job View**, and click **Employee Job View**.
  - Enter an ECA Class 3 **sponsor's employee ID number** and click on **Inquire**.
  - On the next screen, you can verify eligibility based on assignment and total FTE.
  - To return to the MH70 screen and begin entering sponsors, return to the navigation bar on left side of screen, expand Assignment Verification, and click on MH70-Salary Supp Menu.

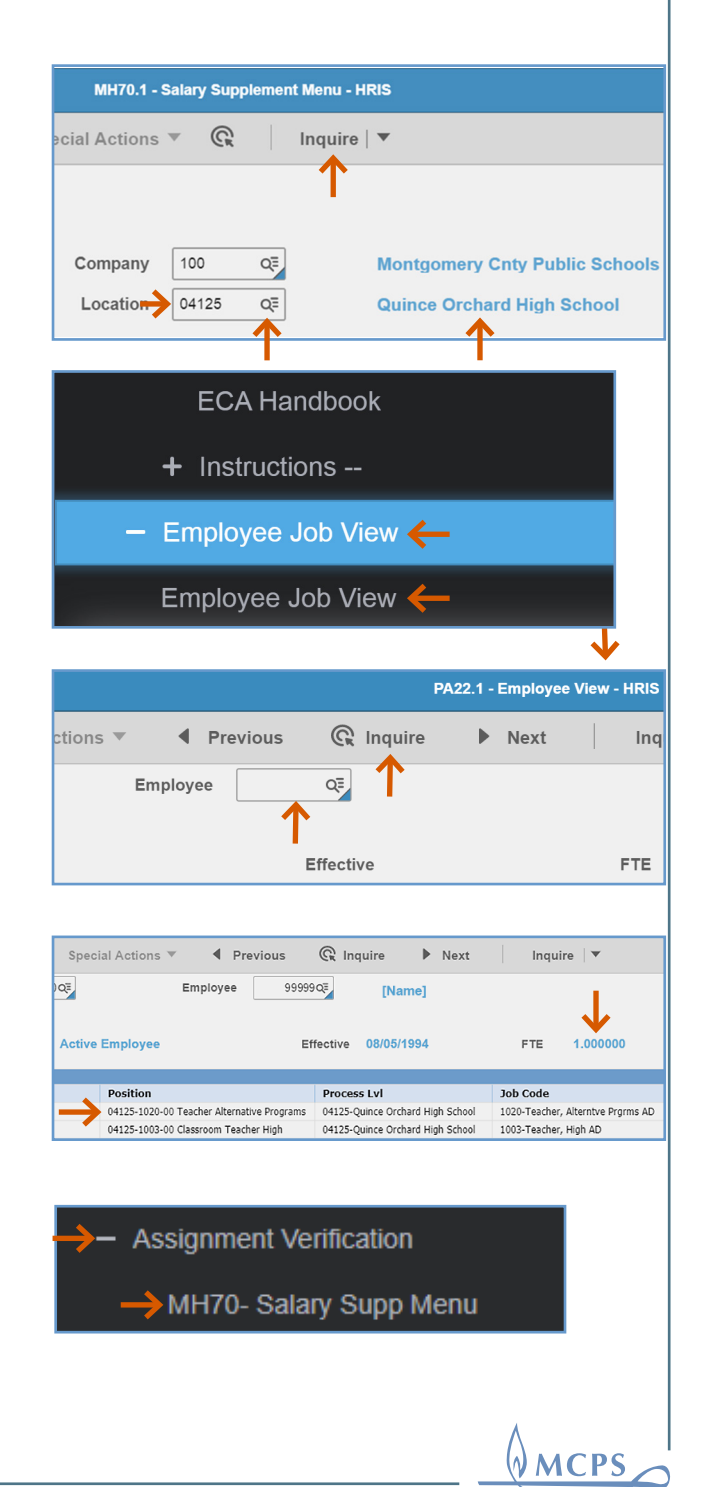

# **EXTRACTION OF A CONSTRUCTION OF A CONSTRUCTURE OF A CONSTRUCTURE OF A CONSTRUCTURE**

7. Click on **SEL**, next to **ECA Class 3 Stipends** (for elementary, middle, and high schools only).

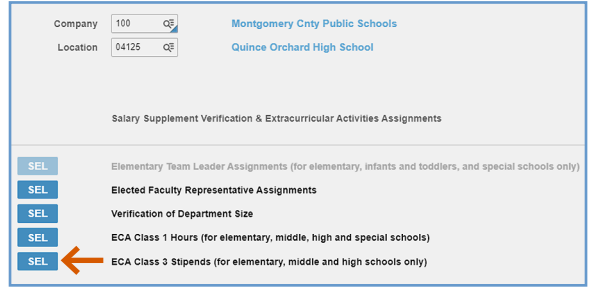

The ECA Class 3 stipends **Work Unit** screen opens.

- SEL
   ECA Class 1 Hours (for elementary, middle, high and special schools)

   SEL
   ECA Class 3 Stipends (for elementary, middle and high schools only)

   ECA Class 3 Stipends (for elementary, middle and high schools only)
   Additiona Activity (ECA) Plan Additiona ACharge for Class 3 Stipends Additiona ACharge for Class 3 Stipends Additiona Activity Descharder Activity (ECA) Plan Additiona ACharge for Class 3 Stipends Work Und States Open Activity Descharder Activity Descharder Activity Descharder Activity (ECA) Plan Activity Descharder Activity Descharder Activity De
- 8. You are now ready to begin entering the ECA Class 3 Activity, employee ID number (EID), and stipend amount in the lower right side of the screen. Click in the Activity field and enter the activity code.
  - To enter the ECA Class 3 activity code, **click on the arrow to the right of the Activity field** and the activity codes (Job Codes) and descriptions will appear in the drill around screen.
  - Once you find and click on the correct activity code, the drill around screen will automatically close and the **Activity** field at the bottom will populate with the ECA Class 3 activity code and description you selected.

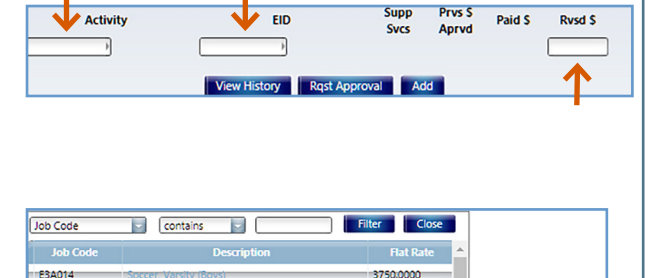

4470.0000

5985.0000

5175.0000

4845.0000

2850.0000

2955.0000

Records 1 - 25
Prvs S Paid S

E3A024

E3A054

E3A064

E3A074

E3A104

E3A114

ew 25

E3A024

Football, Head C

Wrestling, Varsity

occer, J.V. (Boys

Basketball Varsity (Bo

EIC

View History Rqst Approval Add

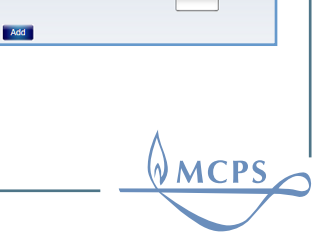

Rvsd \$

Rvsd \$ FTE

FTE

#### Extracurricular Activity (ECA) Plan ECA Class 3 Stipends

ONLINE PLAN COMPLETION INSTRUCTIONS FOR ELEMENTARY, MIDDLE & HIGH SCHOOLS

- Tab to the Employee ID (**EID**) field and, if you know it, enter your sponsor's EID number.
- If you do not know the EID number, click on the arrow to the right of the field to open the sponsor list. Search for and select the EID by clicking on the sponsor's last name. The EID will appear in the box and the sponsor's name below it. If you enter an incorrect EID, click on another last name or in the **EID** field to manually enter the correct one. Press **Tab** and the sponsor's name will appear.
- By pressing Tab, the cursor will be in the **Rsvd \$** field. If not, press **Tab** now. Enter the Class 1 hours number as a whole number (no fractions). Click the **Add** button.
- The entire row of information will shift to the top section of the **work unit** screen and will be saved. *If you do not click on the* **Add** *button, your entry will not be saved.*
- If necessary, you can change the Class 3 stipend amount by clicking the number in the **Rvsd \$** field, entering another amount in the pop-up window, and clicking **OK**. You will see the new assigned amount under **Adj to dollars**.
- To remove a sponsor from your work unit screen, click on the **X** in the **RMV** column.
- Finish entering the ECA Class 3 sponsors, activities, and amounts as instructed above

#### General Tips:

• To see previous plan-year activities and sponsors, click on the **View History** button. In the dropdown menu, select the plan year. The menu includes selections for each plan year since the ECA process for your location was made available online.

| I3A024<br>Saseball, V | Activity<br>arsity | (44444<br>Kim, Fr | EID<br>ed J.<br>History Rq. | st Approval | Su<br>Add | pp Svcs | Prvs S<br>Aprvd | Paid \$     | Rv  | sd \$   |
|-----------------------|--------------------|-------------------|-----------------------------|-------------|-----------|---------|-----------------|-------------|-----|---------|
| Total F               | re                 | is                |                             | 1.0         | _         | Fi      | ter             | Close       |     |         |
| A1                    | KIM                |                   | ERICA                       |             | к         | 00000   |                 | 1.000000    |     |         |
| A1                    | KIM                |                   | ESTHER                      |             | н         | 11111   |                 | 1.000000    |     |         |
| A1                    | KIM                |                   | EUN                         |             | J -       | 22222   |                 | 1.000000    |     |         |
| A1                    | KIM                |                   | EUN                         |             | Y         | 33333   |                 | 1.000000    |     |         |
| A1                    | КІМ                | -                 | FRED                        |             | J .       | 44444   |                 | 1.000000    |     |         |
| A1                    | KIM                |                   | GAP                         |             | s         | 55555   |                 | 1.000000    |     |         |
| A1                    | KIM                |                   | GRACE                       |             | с         | 66666   |                 | 1.000000    |     |         |
| A1                    | KIM                |                   | GYUNGAE                     |             |           | 77777   |                 | 1.000000    | -   |         |
| (                     |                    |                   |                             |             |           |         |                 | •           |     |         |
| iew 6                 | 00                 |                   | Previous                    | Next        |           |         | Record          | s 8401 - 90 | 000 | FTE     |
| 44444                 |                    | -                 |                             |             |           |         |                 |             | -   | 1.00000 |
| üm, Fre               | d J.               |                   |                             |             |           |         |                 |             | _   |         |
| View I                | History Ro         | st Approval       | Add                         |             |           |         |                 |             |     |         |

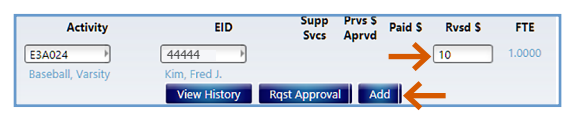

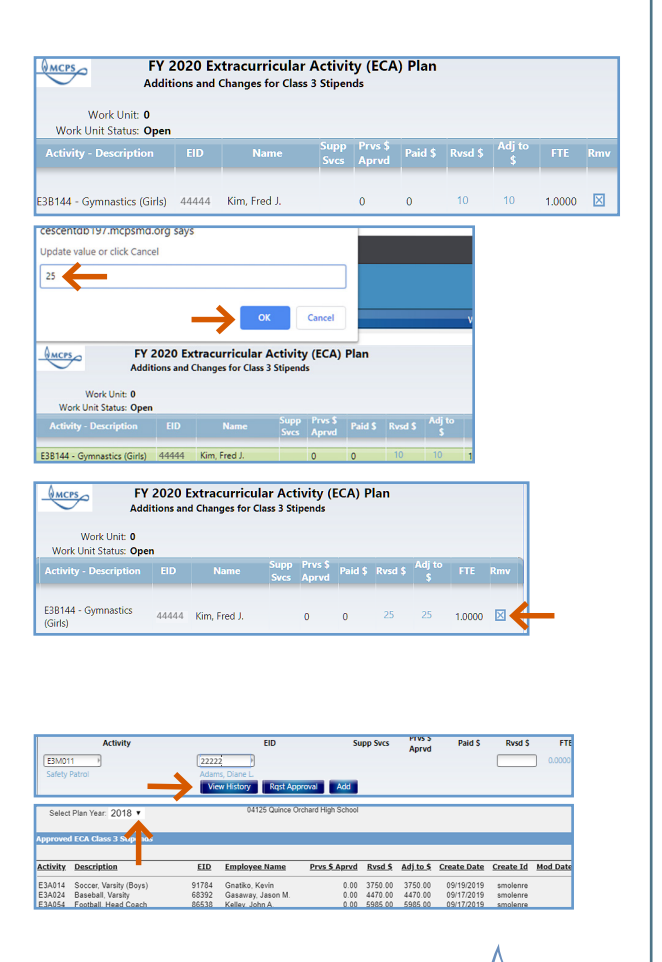

MCPS

# Extracurricular Activity (ECA) Plan

#### **ECA Class 3 Stipends**

ONLINE PLAN COMPLETION INSTRUCTIONS FOR ELEMENTARY, MIDDLE & HIGH SCHOOLS

- If there is a checkmark (✓) in the Supp Svcs column, your sponsor is a supporting service employee. Make sure the employee is eligible to be an ECA sponsor by reviewing the "Coaching Eligibility and Restrictions" section in the Extracurricular Activities Program Handbook, which you can find by searching for it from any MCPS web page.
- The FTE column indicates the total FTE for the sponsor/coach.
- 9. Once you have finished listing your sponsors, submit the plan to your principal for approval.
  - Click the **Rqst Approval** button, found at the bottom of the work unit screen. This sends the plan to your principal's **Inbasket** on his or her **Home** tab.
  - A pop-up message appears, "ECA Online Approval request submitted successfully." Click OK.
  - The work unit status will change to **Submitted to Principal**.
  - If your school principal approves your ECA Class 3 plan, he/she will send it directly to the Employee and Retiree Service Center (ERSC). Once ERSC approves your submission, the sponsors, activities, and ECA Class 3 Stipends will appear on the left side of your work unit screen under Approved ECA Class 3 Stipend.
  - If your principal rejects your submission, you will still find the plan in your work unit screen for you to revise and resubmit.

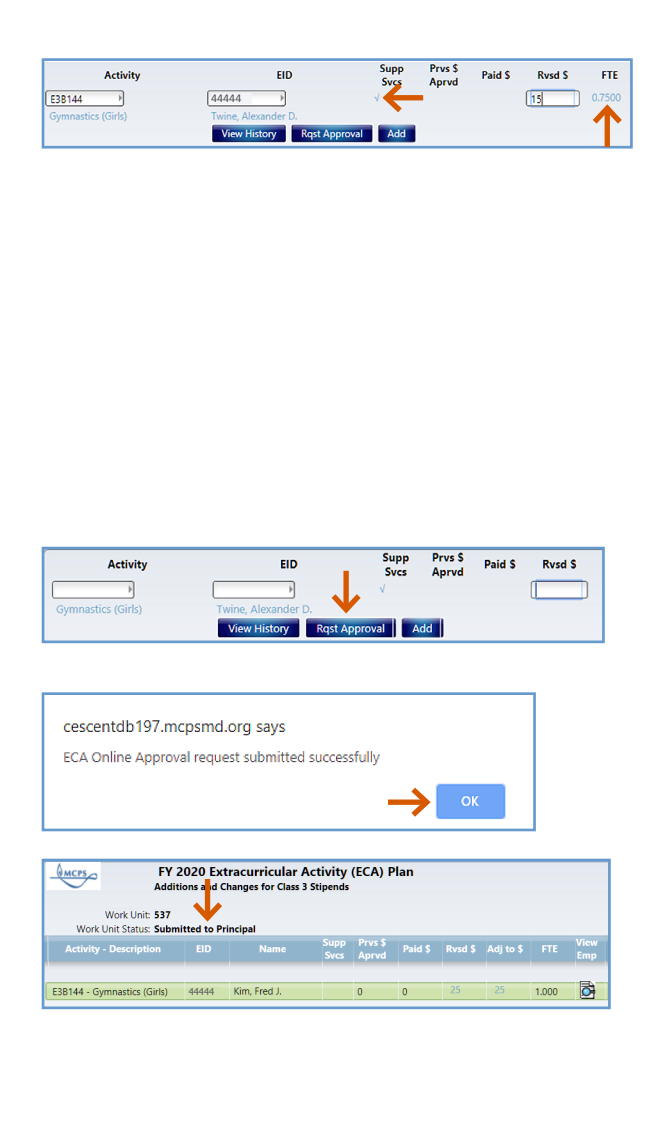

| Loca                          | tion: | 04125 Qu   | ince Orchard Hig | h School              |             |         |  |  |  |  |  |
|-------------------------------|-------|------------|------------------|-----------------------|-------------|---------|--|--|--|--|--|
| Fiscal '                      | Year: | 2020       |                  | Open From: 08/01/2019 |             |         |  |  |  |  |  |
| Approved                      | Amt:  | \$ 25.00   |                  | Due Date: 05/29/2020  |             |         |  |  |  |  |  |
| Approved ECA Class 3 Stipends |       |            |                  |                       |             |         |  |  |  |  |  |
| EID                           |       | Name       | Activity         | Description           | Aprvd<br>\$ | Paid \$ |  |  |  |  |  |
| 44444                         | Kim   | n, Fred J. | E3B144           | Gymnastics (Girls)    | 25          | 0       |  |  |  |  |  |

WMCPS

### Extracurricular Activity (ECA) Plan

#### **ECA Class 3 Stipends**

ONLINE PLAN COMPLETION INSTRUCTIONS FOR ELEMENTARY, MIDDLE & HIGH SCHOOLS

- 10. If you need to **ADD** a new **ECA Class 3** activity and sponsor *after* your first plan submission has been *approved* by your principal and submitted to ERSC, follow steps 1–7 of these instructions.
- 11. To CHANGE previously approved Class 3 Stipends, follow steps 1–7. Then, click on the approved sponsor line under the heading Approved ECA Class 3 Stipends on the left side of the work unit screen. The Activity, EID, and Prvs \$ Aprvd will be populated on the bottom right of the work unit screen.
  - Enter the amount in the **Rvsd \$** column and click the **Add** button.

## Note: The revised amount cannot be less than the amount posted and paid to date.

- Your entry will move to the top section of the work unit screen. The new stipend amount will appear in the **Rvsd \$** column with the adjustment to the stipend in the **Adj to \$** column.
- Submit your change to your principal for his/ her approval by clicking the **Rqst Approval** button. If approved, the change will be sent to ERSC. If your principal rejects your change, you will see it in your work unit screen for you to revise and resubmit.
- 12. To sign out, either click Sign Out at the top right corner of the screen as pictured, or click on **Menu** at the upper left until you see your username. Click Sign out just below.
  - *Tip:* If you click on the column titles in the *Approved ECA Class 1 hours* on the left side of the screen, you can sort by ascending or descending order.

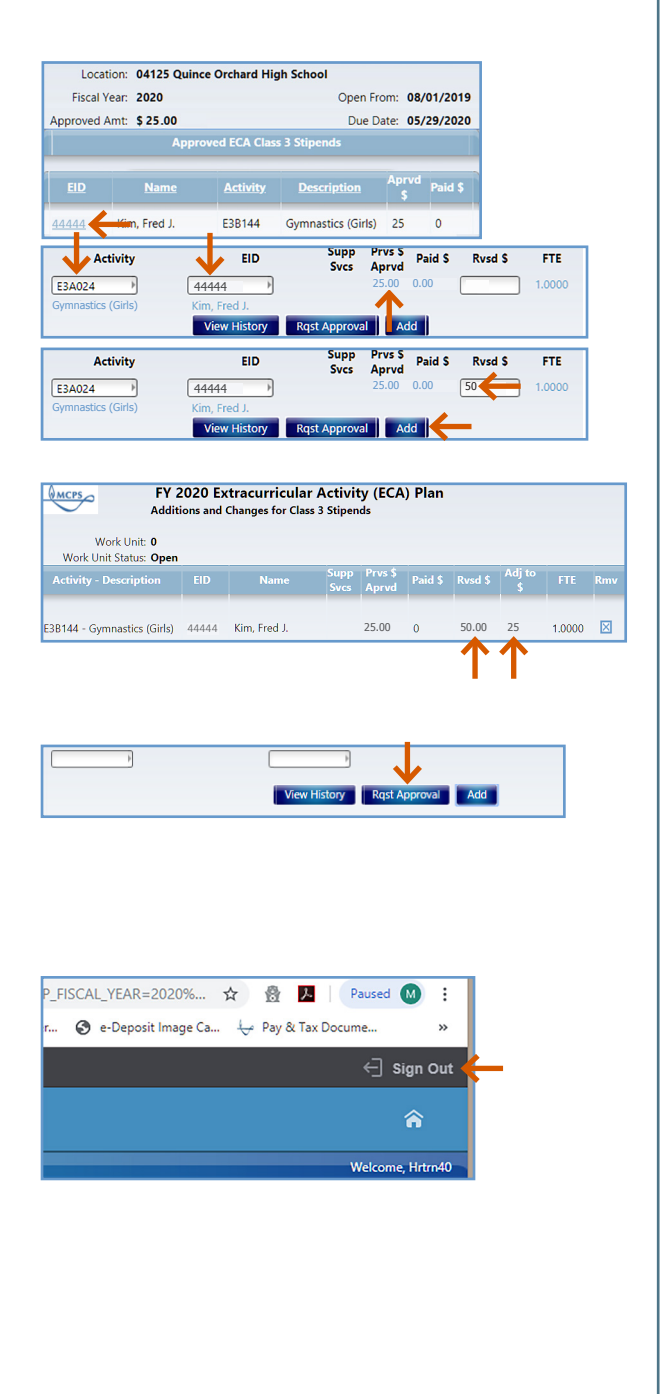

MCPS